## Download and Install VirtualBox

To run Windows on a Mac, you need to use virtualization software such as VirtualBox. While there are other options available (such as Parallels and VMware Fusion), VirtualBox is free. And while Bootcamp is also a free option, it doesn't let you run macOS and Windows simultaneously (you have to reboot the machine every time you want to switch to the other operating system). So with VirtualBox you get the best of both worlds it's free, and it allows you to run both Windows and macOS simultaneously so you can switch between them as required without having to reboot.

Before you start you will need to download VirtualBox and a Windows 10 VM provided by Microsoft and create a share folder on your desktop.

Create a new folder on your desktop give it a name you will find useful for the purpose of this tutorial it will be called vm share. This folder will be covered later on in the tutorial.

After you have created the folder move on to the next steps.

1. download VirtualBox from the following link VirtualBox download page and select OS X hosts2.

2. Download the Windows 10 from the following link https://developer.microsoft.com/en-us/microsoft-edge/tools/vms/. From the drop down lists under Virtual Machines select MSEdge on Win10 (x64) Stable 1809 under Choose a VMplatform select VitualBox

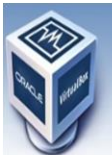

About Screenshots Downloads Documentation

Contribute Community

|                       | VirtualBox<br>Download VirtualBox                                                                                                    |
|-----------------------|----------------------------------------------------------------------------------------------------|
| -                     | Here you will find links to VirtualBox binaries and its source code.                                                                                                    |
| bout                  | VirtualBox binaries                                                                                                    |
| creenshots            | By downloading, you agree to the terms and conditions of the respective license.                                                                                                    |
| ownloads              | If you're looking for the latest VirtualBox 6.0 packages, see VirtualBox 6.0 builds. Please also use version 6.0 if you need to run VMs with software virtualization, as this has been discontinued in 6.1. Version 6.0 will remain supported until July 2020.                                                                                                    |
| ocumentation          | If you're looking for the latest VirtualBox 5.2 packages, see VirtualBox 5.2 builds. Please also use version 5.2 if you still need support for 32-bit hosts, as this has been discontinued in 6.0. Version 5.2 will remain supported until July 2020.                                                                                                    |
| End-user docs         | VirtualBox 6.1.14 platform packages                                                                                                    |
| ontribute<br>ommunity | <ul> <li>IP Windows hosts</li> <li>IP OS X hosts</li> <li>Linux distributions</li> <li>IP Solaris hosts</li> </ul>                                                                                                    |
|                       | The binaries are released under the terms of the GPL version 2.                                                                                                    |
|                       | See the changelog for what has changed.                                                                                                    |
|                       | You might want to compare the checksums to verify the integrity of downloaded packages. The SHA256 checksums should be favored as the MDS algorithm must be treated as insecure!                                                                                                    |
|                       | SHA256 checksums, MD5 checksums                                                                                                    |
|                       | Note: After upgrading VirtualBox it is recommended to upgrade the guest additions as well.                                                                                                    |
|                       | VirtualBox 6.1.14 Oracle VM VirtualBox Extension Pack                                                                                                    |
|                       | BAll supported platforms                                                                                                    |
|                       | Support for USB 2.0 and USB 3.0 devices, VirtualBox RDP, disk encryption, NVMe and PXE boot for Intel cards. See this chapter from the User Manual for an introduction to this Extension Pack. The Extension Pack binaries are released under the<br>VirtualBox Personal Use and Evaluation License (PUEL). Please install the same version extension mark as your installed version of VirtualBox. |

#### VirtualBox 6.1.14 Software Developer Kit (SDK)

- ⇒All platforms
- **User Manual**

#### Virtual Machines

Test IE11 and Microsoft Edge Legacy using free Windows 10 virtual machines you download and manage locally

Select a download

| Virtual Machines                  |   |
|-----------------------------------|---|
| MSEdge on Win10 (x64) Stable 1809 | ~ |
| Choose a VM platform:             |   |
| VirtualBox                        | V |

Download zin >

()Before installing, please note:

These virtual machines expire after 90 days. We recommend setting a snapshot when you first install the virtual machine which you can roll back to later. Mac users will need to use a tool that supports zip64, like The Unarchiver, to unzip the files. The password to your VM is "Passw0rd!"

### Install VirtualBox

Double-click the <code>virtualBox.pkg</code> icon to install VirtualBox. This will enable you to run VirtualBox from your Applications folder.

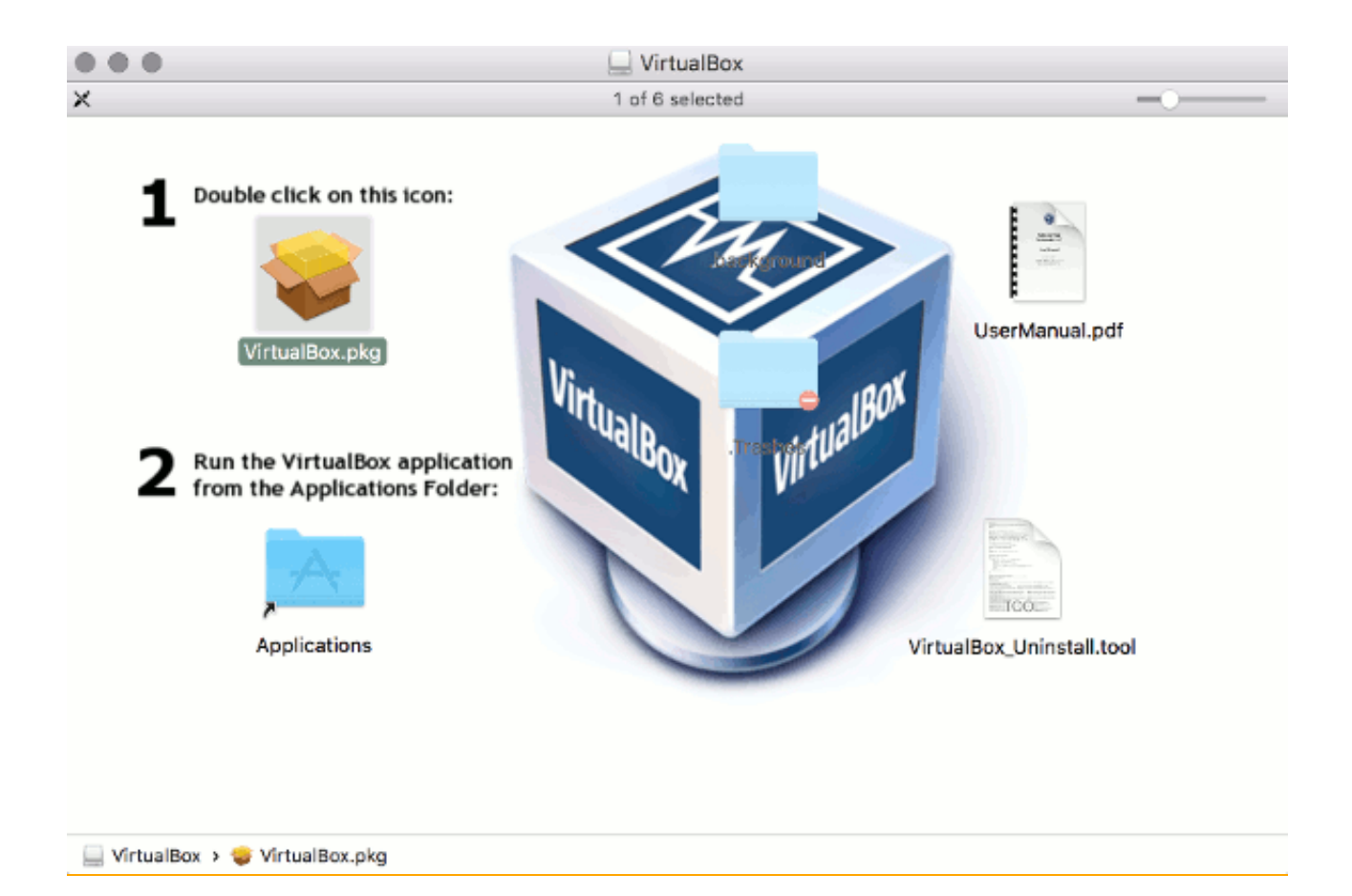

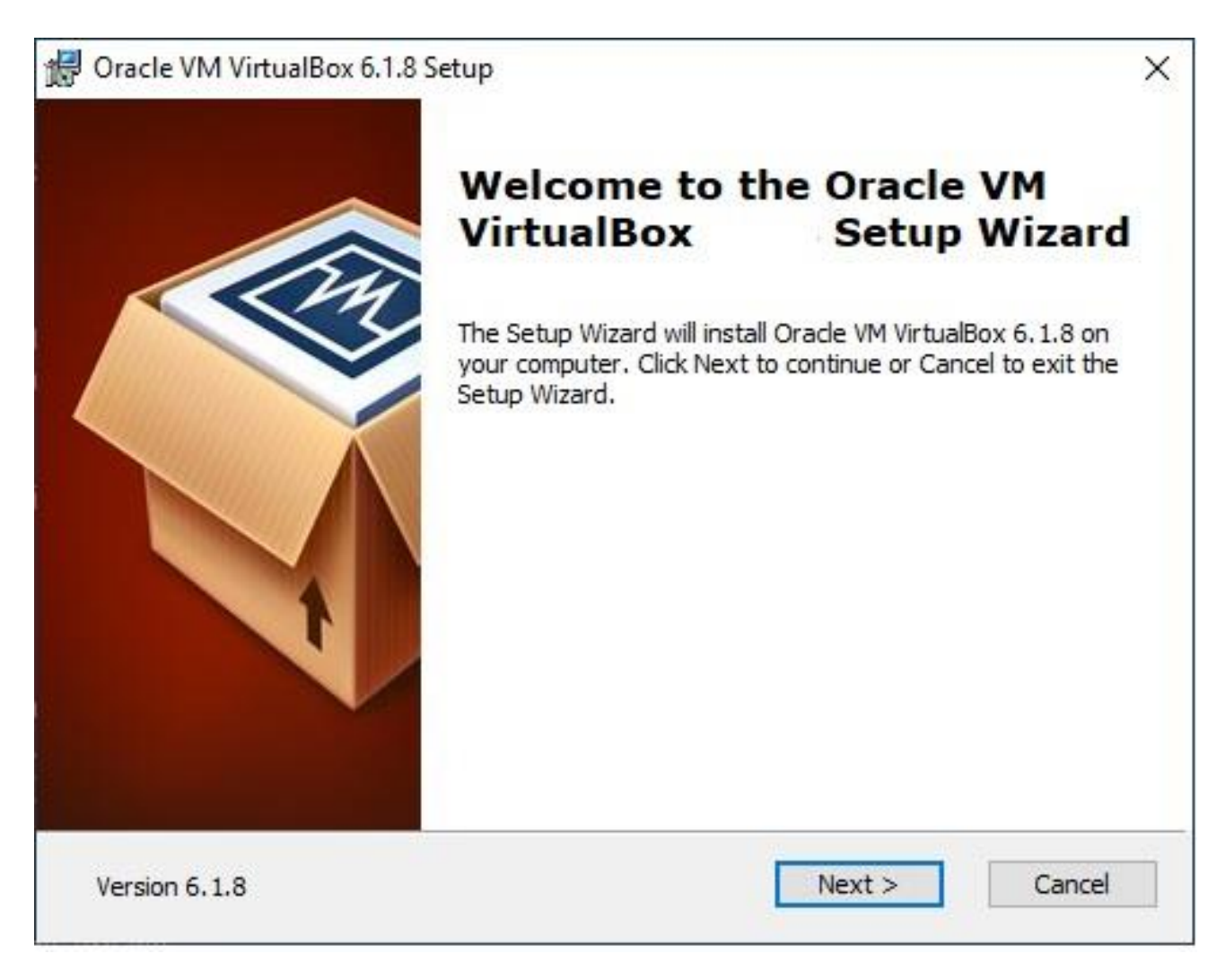

### **Click Next**

| ustom Setup             |                                                            |                                                                                          |           |
|-------------------------|------------------------------------------------------------|------------------------------------------------------------------------------------------|-----------|
| Select the way you v    | vant features to be installe                               | d.                                                                                       |           |
| Click on the icons in t | he tree below to change t                                  | ne way features will be installed.                                                       |           |
| Virtu                   | alBox Application                                          | Oracle VM VirtualBox                                                                     |           |
|                         | VirtualBox OSB Support                                     | application,                                                                             |           |
|                         | VirtualBox Bridge VirtualBox Host- VirtualBox Python 2.x S | This feature requires 215ME<br>your hard drive. It has 3 of<br>subfeatures selected. The | 3 on<br>3 |
| <                       | >                                                          | subfeatures require 932KB                                                                | on yo     |
| Location: C:\Pro        | gram Files\Oracle\VirtualBo                                | x/                                                                                       | Browse    |
|                         |                                                            |                                                                                          |           |
|                         |                                                            |                                                                                          |           |

# Keep all default settings and click **Next**

| Gracle VM VirtualBox                     |            |        | ×      |
|------------------------------------------|------------|--------|--------|
| Custom Setup                             |            |        |        |
| Select the way you want features to be i | installed. |        |        |
| Please choose from the options below:    |            |        |        |
| Create start menu entries                |            |        |        |
| Create a shortcut on the desktop         |            |        |        |
| Create a shortcut in the Quick Launch    | Bar        |        |        |
| Register file associations               |            |        |        |
|                                          |            |        |        |
|                                          |            |        |        |
|                                          |            |        |        |
|                                          | < Back     | Next > | Cancel |
|                                          |            | 11211  |        |

Deselect shortcuts if you desire, keep Register file associations selected and click **Next** 

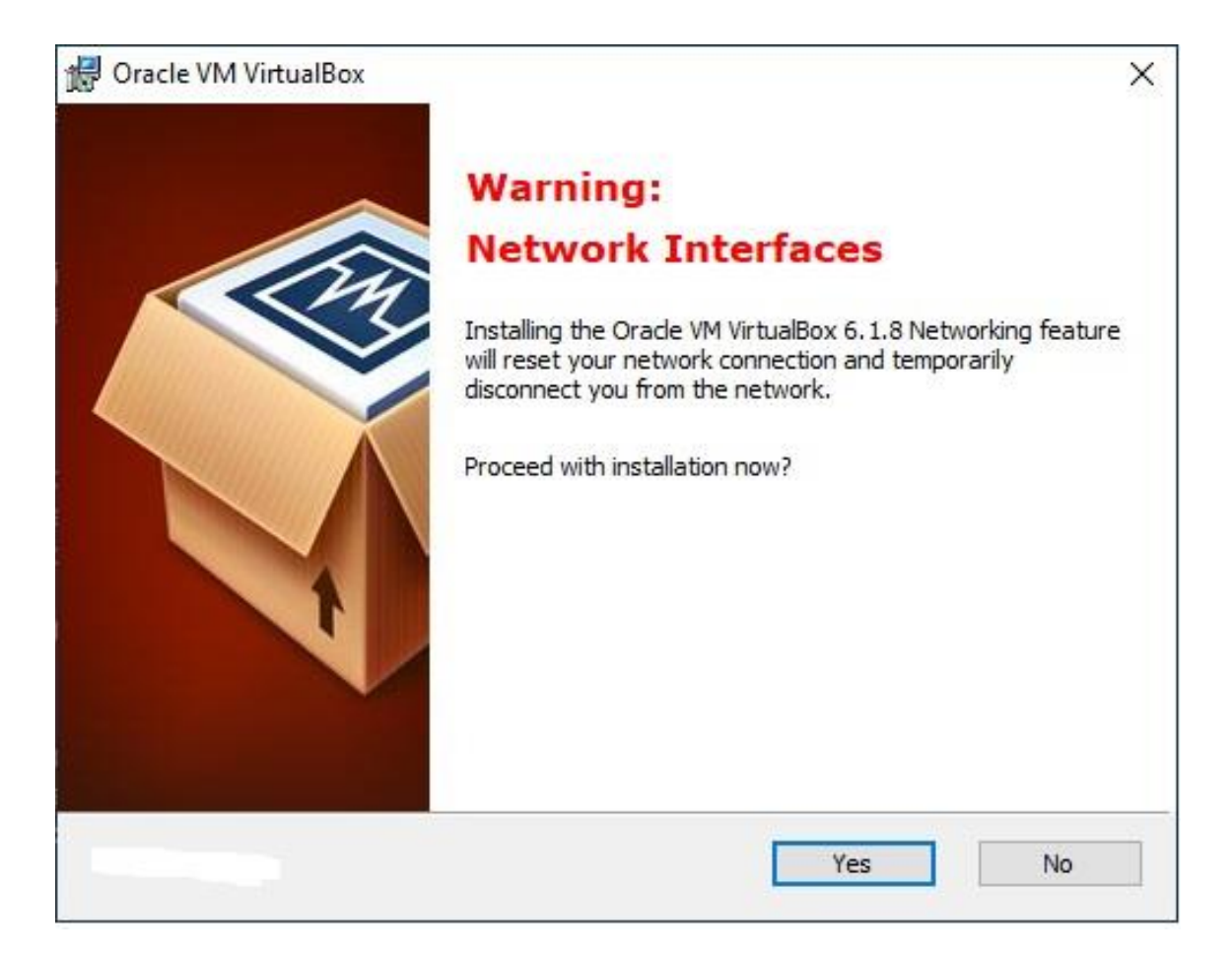

Click Yes

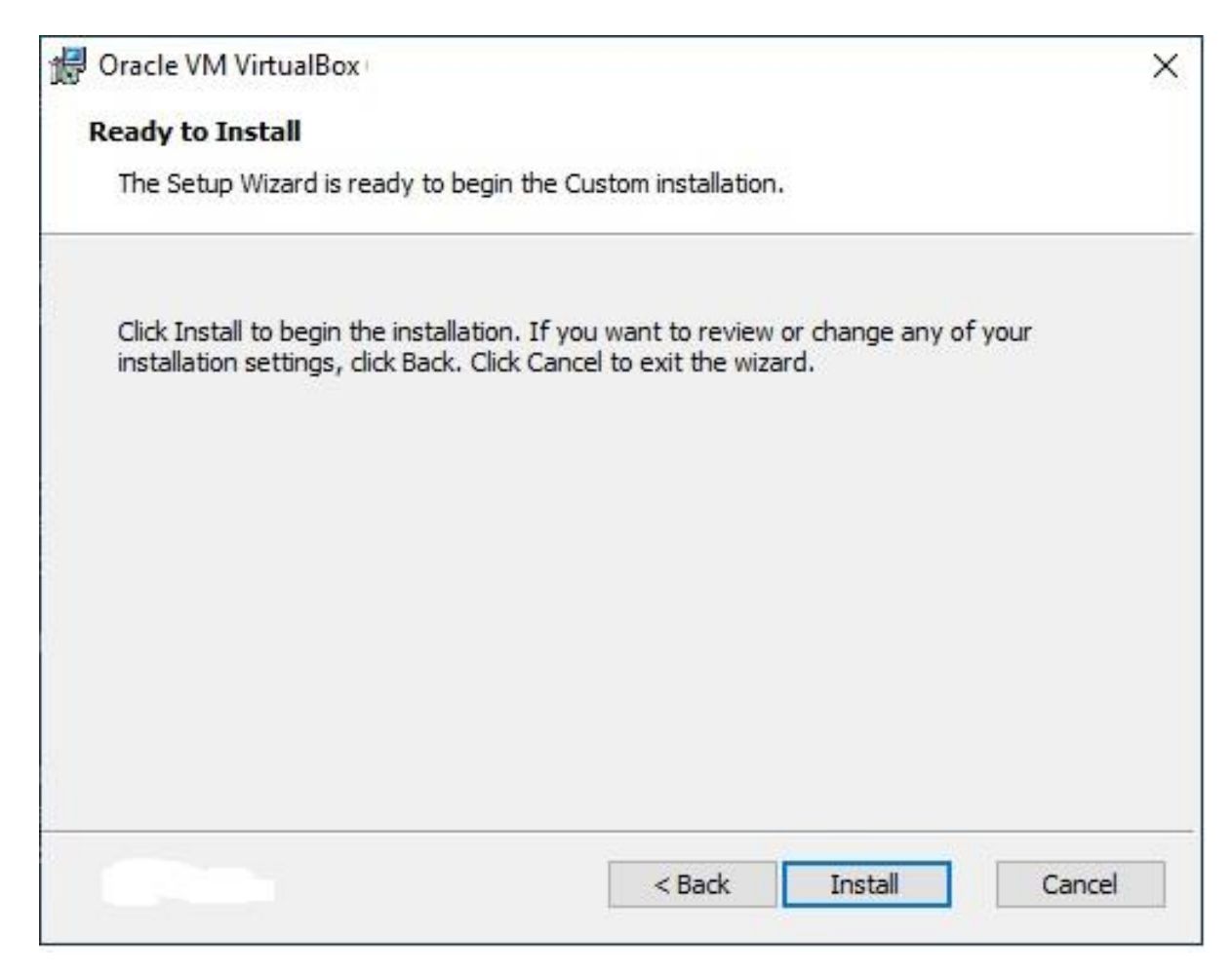

Click **Install** Accept any UAC prompts by clicking **Yes** 

Wait while the software installs

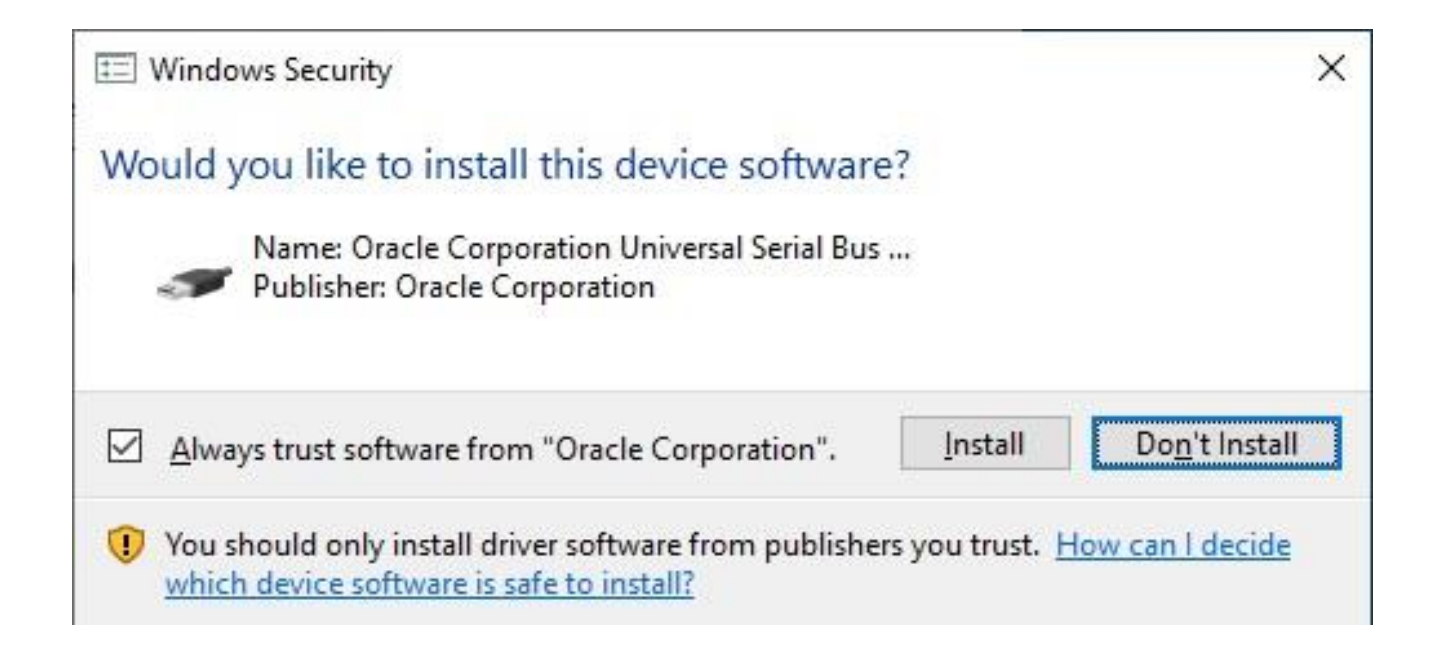

At the Windows Security prompt, ensure **Always trust software from** "**Oracle Corporation**" is selected and click **Install** 

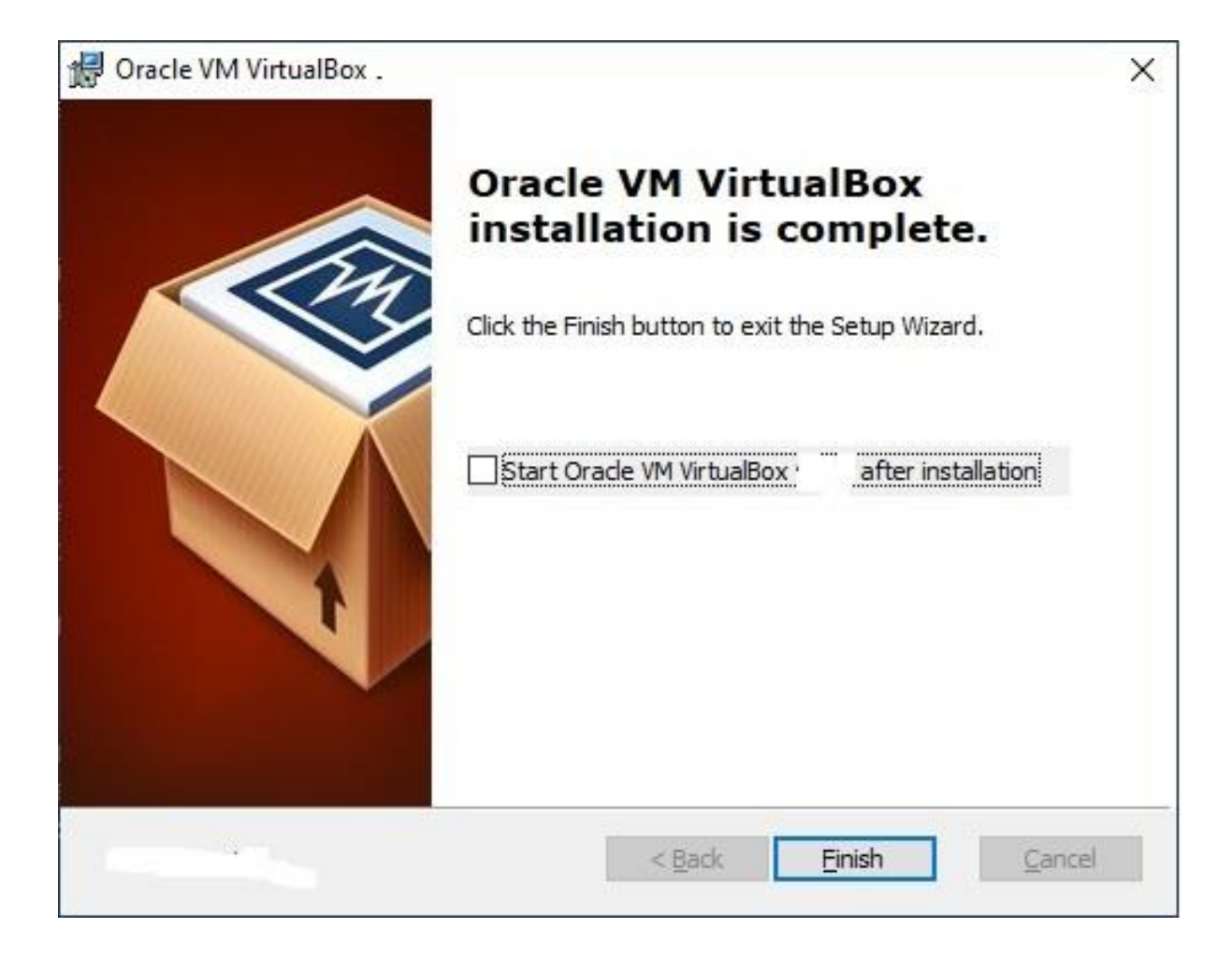

Deselect Start Oracle VM VirtualBox after installation and click Finish

## Setting up a VM

Go to the location of the *MSEdge.Win10.VirtualBox.zip* you downloaded earlier and unzip the file. Within the zip file there is a VM named *MSEdge - Win10.ova* 

Double click the .ova file

# VirtualBox will open at the **Appliance settings** wizard

|  | disable others using the check bo | oxes below.                           |  |  |  |  |
|--|-----------------------------------|---------------------------------------|--|--|--|--|
|  | Network Adapter                   | ✓ Intel PRO/1000 MT Desktop (82540EM) |  |  |  |  |
|  | Storage Controller (IDE)          | PIIX4                                 |  |  |  |  |
|  | 🔻 🔷 Storage Controller (IDE)      | PIIX4<br>MSEdge - Win10-disk001.vmdk  |  |  |  |  |
|  | Virtual Disk Image                |                                       |  |  |  |  |
|  | 📙 Base Folder                     | /VirtualBox VMs                       |  |  |  |  |
|  | 🗟 Primary Group                   | 1                                     |  |  |  |  |
|  |                                   |                                       |  |  |  |  |
|  | Machine Base Folder: WirtualBo    | x VMs                                 |  |  |  |  |
|  | MAC Address Policy: Include or    | nly NAT network adapter MAC addresses |  |  |  |  |
|  | Additional Options: 🗹 Import h    | nard drives as VDI                    |  |  |  |  |
|  | Appliance is not signed           |                                       |  |  |  |  |

There are some settings that need to be changed before you proceed.

# • Name: You can leave the name default or change it to whatever you like

- CPU: 2
- RAM: 4096 MB
- BaseFolder: \VirtualBoxVMs
- Machine Base Folder: \VirtualBox VMs

Click Import

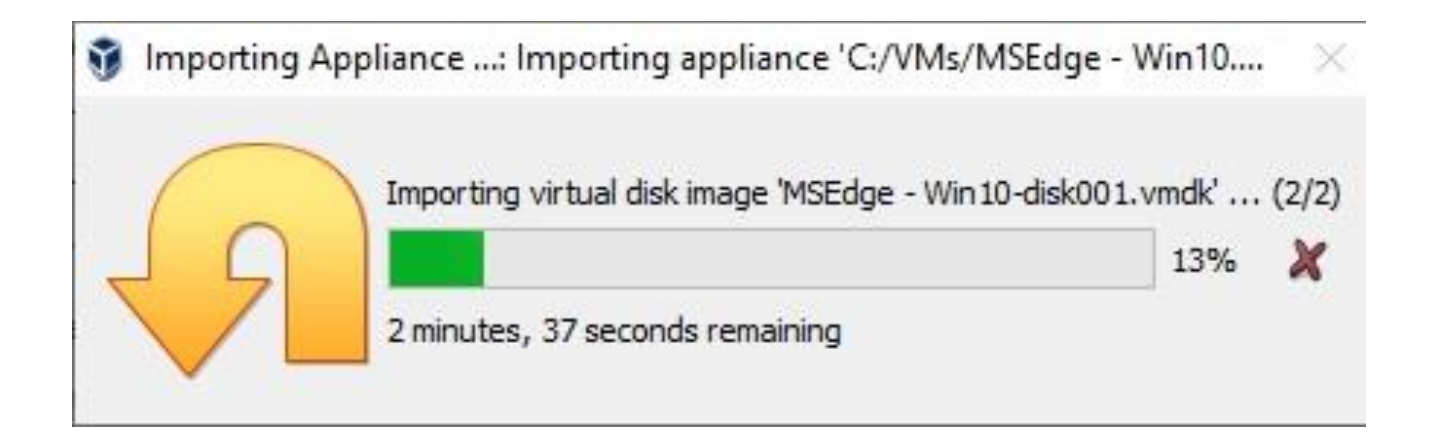

Wait while the appliance is imported it will be imported to the Base folder location specified above

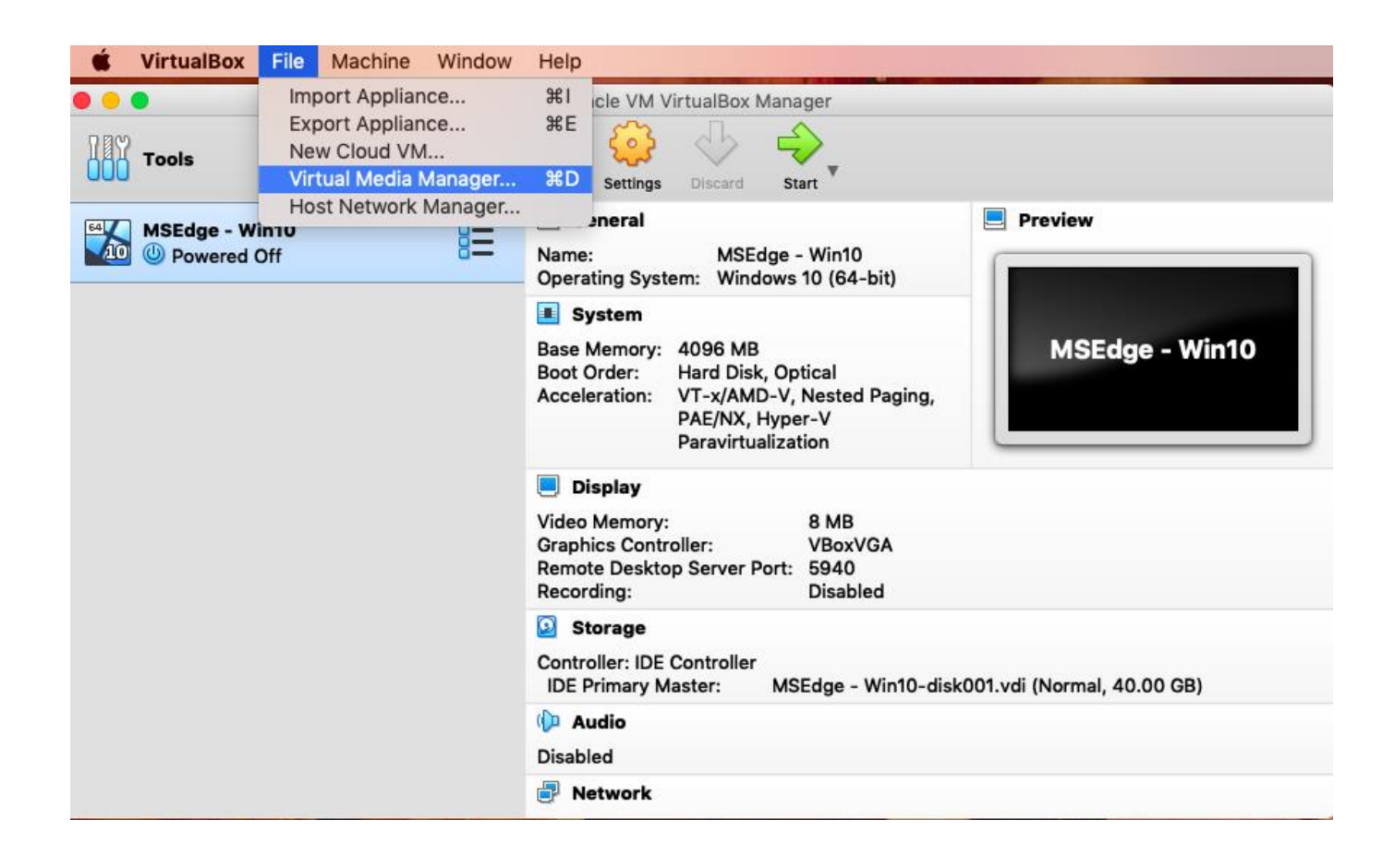

Click File and select Virtual Media Manager

| •••          |            |           |             | Virtual N  | ledia Mar  | nager      |      |              |          |          |
|--------------|------------|-----------|-------------|------------|------------|------------|------|--------------|----------|----------|
|              | $\bigcirc$ |           |             |            |            |            |      | <del>G</del> |          |          |
| Add Create   | Сору       | Move      | Remove      | Release    | Search     | Properties |      | Refresh      |          |          |
|              |            | 🗵 H       | ard disks   | 💿 Ор       | tical disk | s 💾 Fl     | lopp | y disks      |          |          |
| Name         |            |           |             |            |            |            |      | Virtual Size | Actu     | al Size  |
| MSEdge       | - Win10-   | disk001.  | vdi         |            |            |            |      | 40.00 GB     | 13.7     | 71 GB    |
|              |            |           |             |            |            |            |      |              |          |          |
|              |            |           |             |            |            |            | _    |              |          |          |
|              |            |           |             | Attributes | Infor      | mation     |      |              |          |          |
|              |            |           |             |            |            |            |      |              |          |          |
| Type:        | Norma      |           | <b></b>     |            |            |            |      |              |          |          |
| Location:    | air/Libra  | ry/Virtua | alBox/Virtu | alBox VM   | ls/MSEdg   | je - Win10 | /MS  | Edge - Win10 | )-disk00 | 1.vdi 🔼  |
| Description: |            |           |             |            |            |            |      |              |          |          |
|              |            |           |             |            |            |            |      |              |          |          |
| 0:           |            |           |             |            |            |            |      |              |          |          |
| Size:        | 1          | I I       | 1 I I       | 1.1        | I I        | 1 - 1 V 1  | I.   | 1 I I        | _        | 40.00 GB |
|              | 4.00 MB    |           |             |            |            |            |      | 2.00         | тв       |          |
|              |            |           |             |            |            |            |      |              |          |          |
| Reset        | Apply      |           |             |            |            |            |      |              |          | Close    |

The Virtual Media Manager will open Double click the .vdi file listed

| ••   | •         |           |          |             | Virtual N  | ledia Mar  | nager      |            |          |             |
|------|-----------|-----------|----------|-------------|------------|------------|------------|------------|----------|-------------|
| Add  | Create    | Сору      | Move     | Remove      | Release    | Search     | Properties | Refresh    | 1        |             |
|      |           |           | 🗵 н      | ard disks   | 💿 Ор       | tical disk | s 💾 Fle    | oppy disks |          |             |
|      |           |           |          |             |            |            |            |            | <u>.</u> |             |
| Nam  |           | Wi-10     | dial/001 | برما        |            |            |            | Virtual    | Size     | Actual Size |
|      | MSEdge    | - Win10-  | aiskuu1. | vai         |            |            |            | 200.0      | O GB     | 14.17 GB    |
|      |           |           |          |             |            |            |            |            |          |             |
|      |           |           |          |             |            |            |            |            |          |             |
|      |           |           |          | _           |            | _          |            |            |          |             |
|      |           |           |          |             | Attributes | Infor      | mation     |            |          |             |
|      |           |           |          | _           |            |            |            |            |          |             |
|      | Type:     | Norma     | 1        | <b>\$</b>   |            |            |            |            |          |             |
| L    | ocation:  | air/Libra | rv/Virtu | alBox/Virtu | alBox VM   | /s/MSEdo   | e - Win10/ | /MSEdae -  | Win10-di | sk001.vdi 🗖 |
| _    | ocution   | ,         | .,,      |             |            |            | ,          | literage   |          |             |
| Dese | cription: |           |          |             |            |            |            |            |          |             |
|      |           |           |          |             |            |            |            |            |          |             |
|      |           |           |          |             |            |            |            |            |          |             |
|      | Size:     |           |          |             |            |            |            |            |          | 200.00 GB   |
|      |           |           |          |             |            |            |            | 1 -1 1     |          |             |
|      |           | 4.00 MB   |          |             |            |            |            |            | 2.00 TB  |             |
|      |           |           |          |             |            |            |            |            |          |             |
| Res  | et        | Apply     |          |             |            |            |            |            |          | Close       |
|      |           |           |          |             |            |            |            |            |          |             |

Adjust the slider (or type in the amount in the box on the right- hand side) so that you have the size of disk you require set it to 200GB Click **Apply** and then **Close** 

|                | Oracle VM VirtualBox Manager                                                                                                    |                            |
|----------------|----------------------------------------------------------------------------------------------------|----------------------------|
| Tools          | New Settings Discard Start                                                                                                    |                            |
| MSEdge - Win10 | 🣃 General                                                                                                    | Preview                    |
| Dowered Off    | Name: MSEdge - Win10<br>Operating System: Windows 10 (64-bit)                                                                               |                            |
|                | System                                                                                                    |                            |
|                | Base Memory: 4096 MB<br>Boot Order: Hard Disk, Optical<br>Acceleration: VT-x/AMD-V, Nested Paging,<br>PAE/NX, Hyper-V<br>Paravirtualization | MSEdge - Win10             |
|                | 📃 Display                                                                                                    |                            |
|                | Video Memory:8 MBGraphics Controller:VBoxVGARemote Desktop Server Port:5940Recording:Disabled                                               |                            |
|                | Storage                                                                                                    |                            |
|                | Controller: IDE Controller<br>IDE Primary Master: MSEdge - Win10-disk                                                                       | 001.vdi (Normal, 40.00 GB) |
|                | 🕪 Audio                                                                                                    |                            |
|                | Disabled                                                                                                    |                            |
|                | P Network                                                                                                    |                            |

Click Settings

| 😫 🕘 🖶                  | MSEdge - Win10 - General                                                      |
|------------------------|-------------------------------------------------------------------------------|
| 📃 🔳 💻                  |                                                                               |
| General System Display | Storage Audio Network Ports Shared Folders User Interface                     |
|                        | Basic Advanced Description Disk Encryption                                    |
| Snapshot Folder:       | /Users/macair/Library/VirtualBox/VirtualBox VMs/MSEdge - Win10/Snapshots444 🔽 |
| Shared Clipboard:      | Bidirectional 🗘                                                               |
| Drag'n'Drop:           | Bidirectional 🗘                                                               |
|                        |                                                                               |
|                        |                                                                               |
|                        |                                                                               |
|                        |                                                                               |
|                        | Invalid settings detected 🛐 🗖 Cancel OK                                       |

In the General menu, select the **Advanced** tab

#### **Shared Clipboard:**

Change to *Bidirectional* (this allows you to copy and paste between the host machine and the VM)

#### Drag'n'Drop:

Change to *Bidirectional* (this allows you to drag and drop folders to this VM from the host machine)

|         |           |           |          | 1        | MSEdge -  | Win10 -   | Display        |                |          |    |
|---------|-----------|-----------|----------|----------|-----------|-----------|----------------|----------------|----------|----|
| General | System    | Display   | Storage  | Audio    | Network   | Ports     | Shared Folders | User Interface |          |    |
|         |           |           | -        | Screen   | Remo      | te Displa | y Recording    |                |          |    |
|         | Video M   | emory:    |          |          |           |           |                |                | - 128 MB | 0  |
|         |           | -         | 0 MB     |          |           | T T T Y   |                | 256 N          | IB       |    |
|         | Monitor   | Count:    |          |          |           |           |                |                | 1        | 0  |
|         |           |           | 1        | I        | 1         | 1         | I              | 1 1            | 8        |    |
|         | Scale     | Factor:   | All Mon  | itors    | 0 🖓 –     | 1         | 1              | 1              | 100%     | ٢  |
|         |           |           |          | _        | Min       |           |                |                | Max      |    |
| Grap    | phics Cor | ntroller: | VBoxSV   | /GA      |           |           |                |                |          |    |
|         | Accele    | eration:  | 🗹 Enable | a 3D Acc | eleration |           |                |                |          |    |
|         |           |           |          |          |           |           |                |                |          |    |
|         |           |           |          |          |           |           |                |                |          |    |
|         |           |           |          |          |           |           |                |                |          |    |
|         |           |           |          |          |           |           |                |                |          |    |
|         |           |           |          |          |           |           |                |                |          |    |
|         |           |           |          |          |           |           |                |                |          |    |
|         |           |           |          |          |           |           |                | Ca             | incel    | ОК |
| Sele    | ct Dis    | splay     | from     | the r    | nenu      | and       | change t       | he             |          |    |

Select **Display** from the menu and change the following settings:

Acceleration -enabled 3D Acceleration

**Graphics Controller** -Change to VBoxSVGA (if not changed you will get invalid settings detected)

Video Memory - set this to maximum (256 MB)

Note: Set 3D Acceleration first then increase the Video Memory to max

|                  |                                                                  |                                                                                          |                                                                                     | 1                                                 | MSEdge -   | Win10      | Display            |              |                  |             |
|------------------|------------------------------------------------------------------|------------------------------------------------------------------------------------------|-------------------------------------------------------------------------------------|---------------------------------------------------|------------|------------|--------------------|--------------|------------------|-------------|
|                  |                                                                  |                                                                                          | $\bigcirc$                                                                          | ()                                                | P          |            |                    | •            |                  |             |
| General          | System                                                           | Display                                                                                  | Storage                                                                             | Audio                                             | Network    | Ports      | Shared Folders     | User Interfa | ace              |             |
|                  |                                                                  |                                                                                          | (                                                                                   | Screen                                            | Remo       | te Displa  | y Recordin         | g            |                  |             |
|                  | Enable Se<br>Who<br>as a<br>(RD<br>Aut clied<br>the<br>Auth a st | erver<br>en checked<br>Remote D<br>P) server, a<br>nts to conn<br>VM (when<br>andard RDI | l, the VM v<br>esktop Pro<br>allowing re<br>ect and op<br>it is runnin<br>P client. | vill act<br>btocol<br>mote<br>berate<br>ig) using |            |            |                    |              |                  | ٥           |
|                  | Ext                                                              | tended Fe                                                                                | atures: (                                                                           | Allow                                             | Multiple ( | Connectio  | ons                |              |                  |             |
| Displa<br>Remot  | ay: Remote<br>te Display is                                      | Display parts currently                                                                  | age:<br>enabled fo                                                                  | or this virtu                                     | al machine | e. Howeve  | r, this requires t | he Oracle VM | VirtualBox Exte  | ension Pack |
| to be i<br>Remot | installed. Pl<br>te Display d                                    | ease instal<br>lisabled.                                                                 | I the Exten                                                                         | ision Pack                                        | from the V | 'irtualBox | download site as   | otherwise yo | our VM will be s | tarted with |
|                  |                                                                  |                                                                                          |                                                                                     |                                                   |            |            |                    |              | Cancel           | ОК          |

Select the **Remote Display** tab Deselect **Enable Server** (if not deselected you will get invalid settings detected)

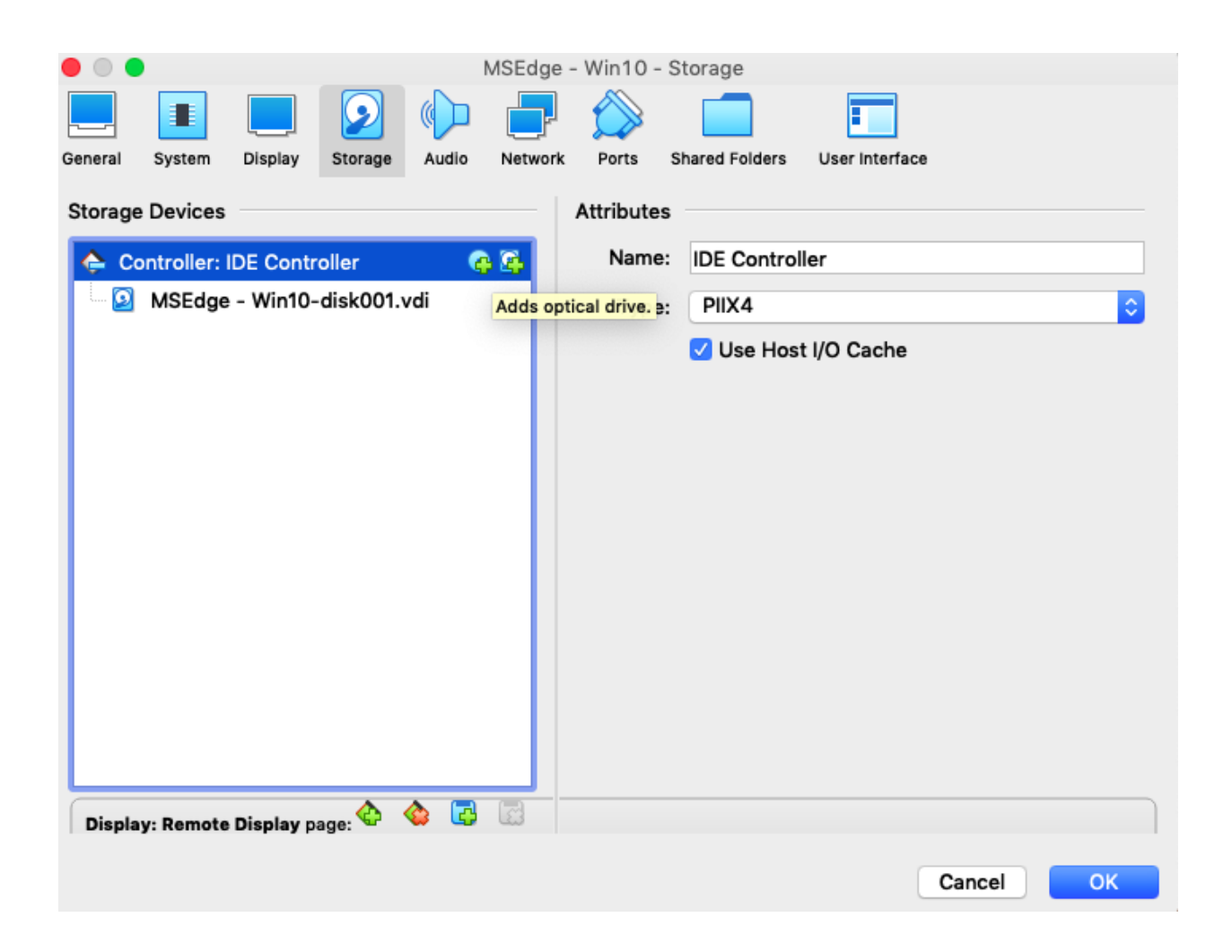

Select **Storage** from the menu Click the first + icon next to **Controller: IDE Controller** - this will add an optical drive to the VM, when asked select **Leave empty Note:** this is important as otherwise you will not be able to add the Guest Additions later!

| • •     |          |            |            |       | MSEdge     | - Win10 | - Ports        |                |      |           |
|---------|----------|------------|------------|-------|------------|---------|----------------|----------------|------|-----------|
|         |          |            | $\bigcirc$ | ()    |            |         |                | •              |      |           |
| General | System   | Display    | Storage    | Audio | Network    | Ports   | Shared Folders | User Interface |      |           |
|         |          |            |            |       | 🚫 Serial I | Ports   | 🤌 USB          |                |      |           |
| 🔽 Er    | able USB | Controlle  | er         |       |            |         |                |                |      |           |
|         | O USB 1. | 1 (OHCI)   | Controlle  | r     |            |         |                |                |      |           |
|         | USB Devi | ce Filters |            |       |            |         |                |                |      |           |
|         |          |            |            |       |            |         |                |                |      |           |
|         |          |            |            |       |            |         |                |                |      |           |
|         |          |            |            |       |            |         |                |                |      | <b>4</b>  |
|         |          |            |            |       |            |         |                |                |      |           |
|         |          |            |            |       |            |         |                |                |      | ß         |
|         |          |            |            |       |            |         |                |                |      | $\square$ |
|         |          |            |            |       |            |         |                |                |      | æ         |
|         |          |            |            |       |            |         |                |                |      |           |
|         |          |            |            |       |            |         |                |                |      |           |
|         |          |            |            |       |            |         |                | Ca             | ncel | ОК        |

Select **Ports** from the menu Enable the **USB Controller** 

**Note:** this will allow you to plugin USB devices and for them to be picked up by the VM – it is usually best to just set this to USB 1.1

| MSEdge - Win10 - Shared Folders |                                    |         |            |       |         |       |                |                   |    |         |
|---------------------------------|------------------------------------|---------|------------|-------|---------|-------|----------------|-------------------|----|---------|
|                                 |                                    |         | $\bigcirc$ | ()    |         |       |                |                   |    |         |
| General                         | System                             | Display | Storage    | Audio | Network | Ports | Shared Folders | User Interface    |    |         |
| Shared                          | Folders                            |         |            |       |         |       |                |                   |    |         |
| Name                            | Path                               |         |            |       |         |       |                | Access Auto Mount | At | 3       |
| M                               | achine Fo                          | lders   |            |       |         |       |                |                   |    |         |
|                                 |                                    |         |            |       |         |       |                |                   |    | <u></u> |
|                                 |                                    |         |            |       |         |       |                |                   |    | 8       |
|                                 |                                    |         |            |       |         |       |                |                   |    |         |
|                                 |                                    |         |            |       |         |       |                |                   |    |         |
|                                 |                                    |         |            |       |         |       |                |                   |    |         |
|                                 |                                    |         |            |       |         |       |                |                   |    |         |
|                                 |                                    |         |            |       |         |       |                |                   |    |         |
|                                 |                                    |         |            |       |         | _     |                |                   |    |         |
|                                 | Invalid settings detected <u>I</u> |         |            |       |         |       | Cancel         | OK                |    |         |

Select **Shared Folders** from the menu Shared Folders are useful when using VM's - they are folders that reside on the host machine (even attached storage such as USB drives) that can be seen by the VM

Note: Shared Folders will not work properly until the **Guest** Additions are installed in the VM instruction for guest additions will follow.

| ● ● ●<br>■ <b>■</b> [                        |            | Folders                                      | <b>•</b> |                         |        |                |                |    |               |
|----------------------------------------------|------------|----------------------------------------------|----------|-------------------------|--------|----------------|----------------|----|---------------|
| General System D                             | isplay Sto | rage                                         | Audio    | Network                 | Ports  | Shared Folders | User Interface |    |               |
| Shared Folders<br>Name Path<br>Machine Folde | rs Fo      | Folder Path:<br>Folder Name:<br>Mount point: |          | <not selected=""></not> |        |                | ess Auto Mount | At | <b>1</b><br>2 |
|                                              | Invalid se | ettings                                      | s detec  | ted <u>N</u> 💡          | Cancel | ОК             | Cancel         | Oł | <             |

Select the + button on the right-hand side and in the Folder Path: select Other.

| $\odot$         |         |          | 1                   | MSEdge                   | e - Win10 - | Shared   | Folders        |      |            |     |  |
|-----------------|---------|----------|---------------------|--------------------------|-------------|----------|----------------|------|------------|-----|--|
|                 |         |          | $\bigcirc$          | Þ                        |             |          |                |      |            |     |  |
| General         | System  | Display  | Storage             | Audio                    | Network     | Ports    | Shared Folders | User | interface  |     |  |
| Shared          | Folders |          | Folder              | Path:                    | rs/macair   | /Deskto  | p/vm share     |      |            |     |  |
| Name            | Path    |          |                     |                          |             |          |                | BSS  | Auto Mount | At  |  |
| Machine Folders |         | Folder I | lder Name: vm_share |                          |             |          |                |      |            | _   |  |
|                 |         |          |                     | ─ Read-only ✓ Auto-mount |             |          |                |      | [          | 6   |  |
|                 |         |          | Mount               | point:                   |             |          |                |      |            |     |  |
|                 |         |          |                     |                          |             | Cancel   | ОК             |      |            |     |  |
|                 |         |          |                     |                          |             |          |                |      |            | _   |  |
|                 |         |          |                     |                          |             |          |                |      |            | 014 |  |
|                 |         | Inva     | lid setting         | gs dete                  | cted 🚺 🎚    | <u>1</u> |                | C    | ancel      | OK  |  |

Point **Folder Path:** to the vm share you created ealier that is located on your desktop. Be sure to check **Auto-mount** then click **OK.** Then click **OK** to close all boxes.

#### **Configuring Windows, Installing Guest Additions**

Start the VM and log into Windows with the preconfigured credentials:

Username: IEUser

Password: Passw0rd!

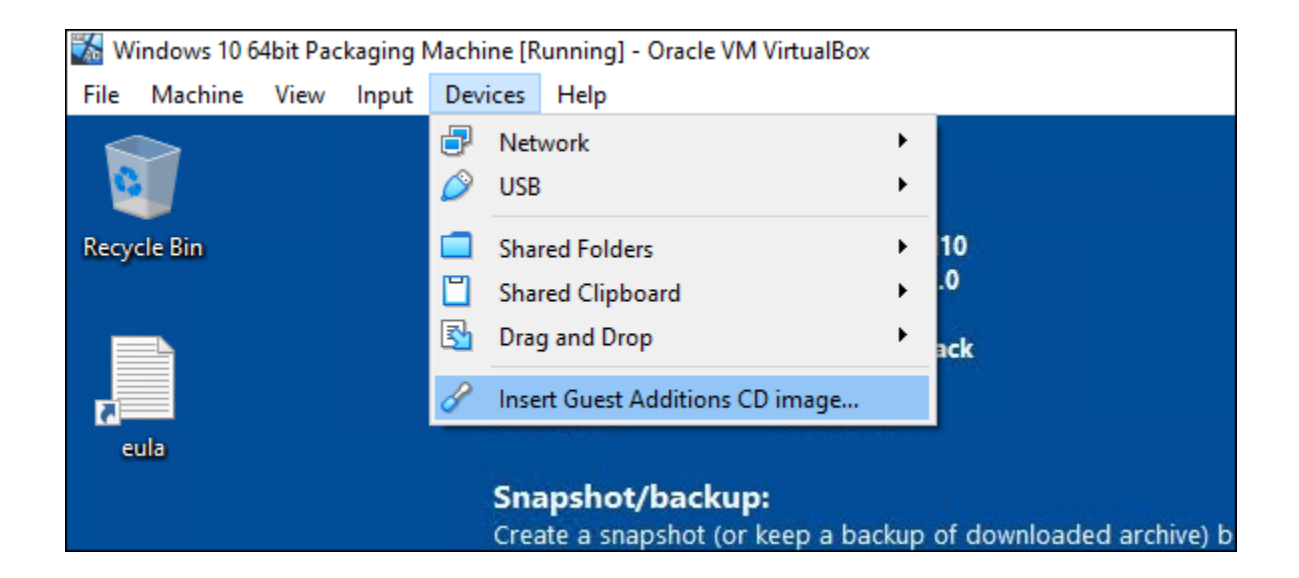

Go to the VirtualBox menu and select Devices>Insert Guest Additions CD

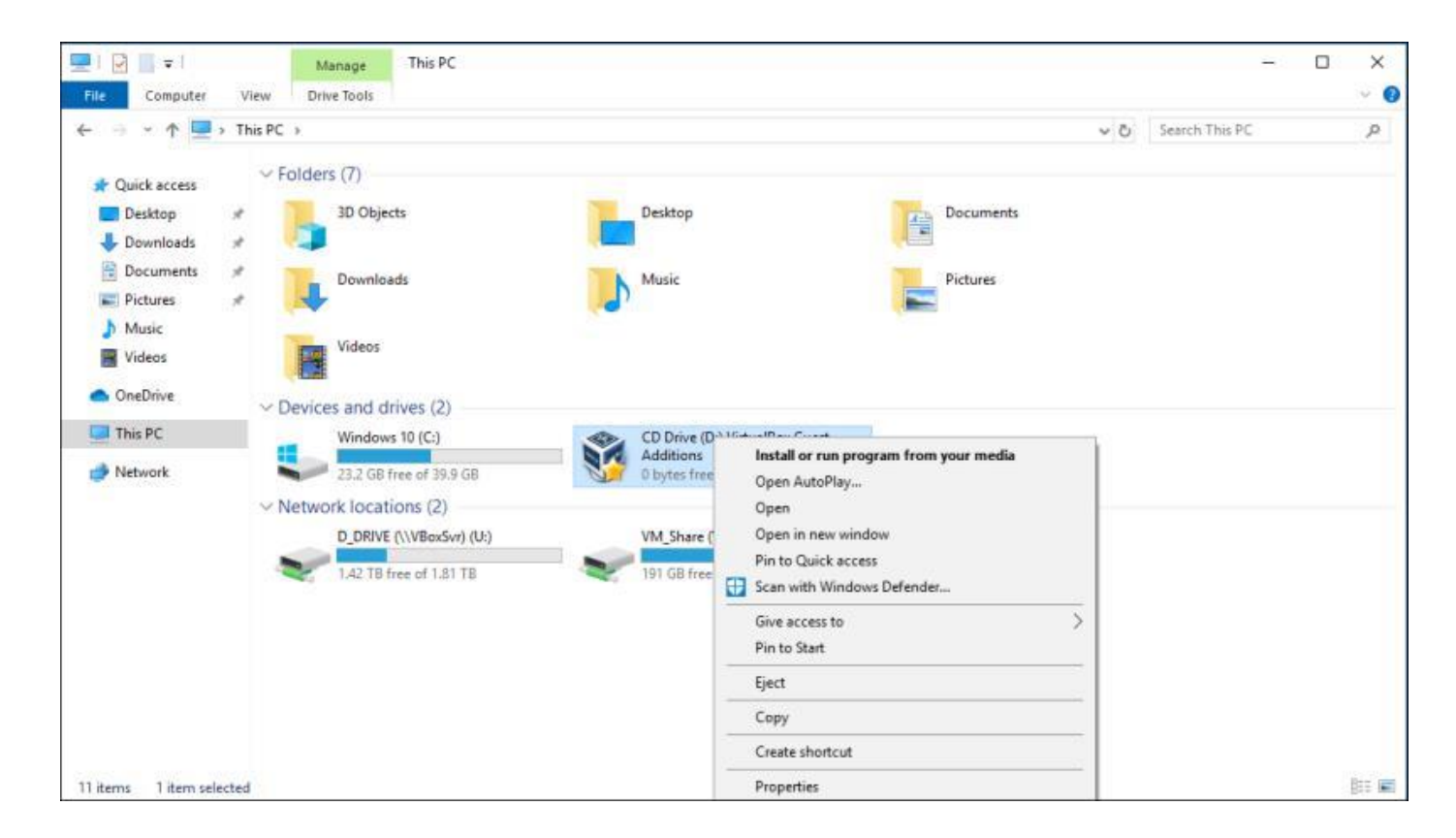

Open **This PC** in explorer, right click the **CD Drive** and select **Install or run program from your media** accept any UAC prompts.

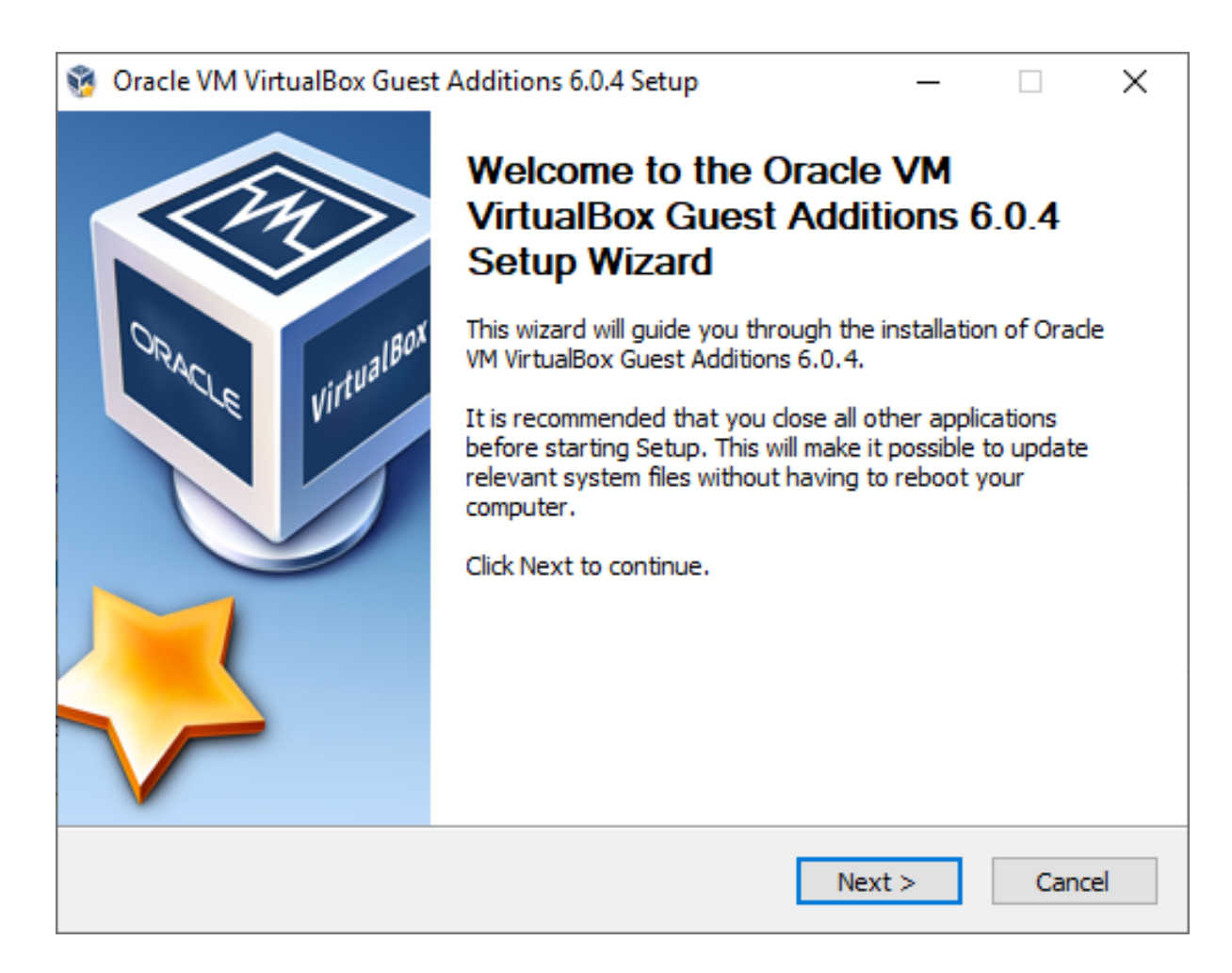

The installer for the Guest Additions will start, click **Next** 

**Note:** If VitualBox Guest Additions is a different version number than what is shown in the image that is fine just continue.

| Oracle VM VirtualBox Guest Additions 6.0.4 Setup                                                                                                    | _                       |           | ×         |
|----------------------------------------------------------------------------------------------------|-------------------------|-----------|-----------|
| Choose Install Location                                                                                                    |                         |           |           |
| Choose the folder in which to install Oracle VM VirtualBox Guest Addition                                                                                | ns 6.0.4.               |           | <b>\$</b> |
| Setup will install Oracle VM VirtualBox Guest Additions 6.0.4 in the follow<br>a different folder, click Browse and select another folder. Click Next to | ving folde<br>continue. | r. To ins | tall in   |
| Destination Folder<br>C:\Program Files\Orade\VirtualBox Guest Additions                                                                                  | Brow                    | /se       |           |
| Space required: 7.4MB<br>Space available: 23.2GB                                                                                                    |                         |           |           |
| VirtualBox Windows Additions 6.0.4 r128413                                                                                                    | t >                     | Car       | ncel      |

# Accept defaults and click **Next**

| 👸 Oracle VM VirtualBox Guest /                                        | 🖗 Oracle VM VirtualBox Guest Additions 6.0.4 Setup 🦳 🗌                                                             |                                                                |                              |     |  |  |  |  |
|-----------------------------------------------------------------------|----------------------------------------------------------------------------------------------------|----------------------------------------------------------------|------------------------------|-----|--|--|--|--|
| Choose Components                                                     |                                                                                                    |                                                                |                              |     |  |  |  |  |
| Choose which features of Orad<br>install.                             | Choose which features of Oracle VM VirtualBox Guest Additions 6.0.4 you want to install.                           |                                                                |                              |     |  |  |  |  |
| Check the components you war<br>install. Click Install to start the i | nt to install and uncheck the comp<br>nstallation.                                                                 | onents you don                                                 | 't want t                    | D   |  |  |  |  |
| Select components to install:                                         | <ul> <li>✓ VirtualBox Guest Addition</li> <li>✓ Direct3D Support (Experin</li> <li>✓ Start menu entries</li> </ul> | Description<br>Position your<br>over a compo<br>see its descri | mouse<br>onent to<br>iption, |     |  |  |  |  |
| Space required: 7.4MB                                                 | < >                                                                                                    |                                                                |                              |     |  |  |  |  |
| VirtualBox Windows Additions 6.0.4 r128413                            |                                                                                                    |                                                                |                              |     |  |  |  |  |
|                                                                       | < Back                                                                                                    | Install                                                        | Can                          | cel |  |  |  |  |

# Accept defaults and click Install

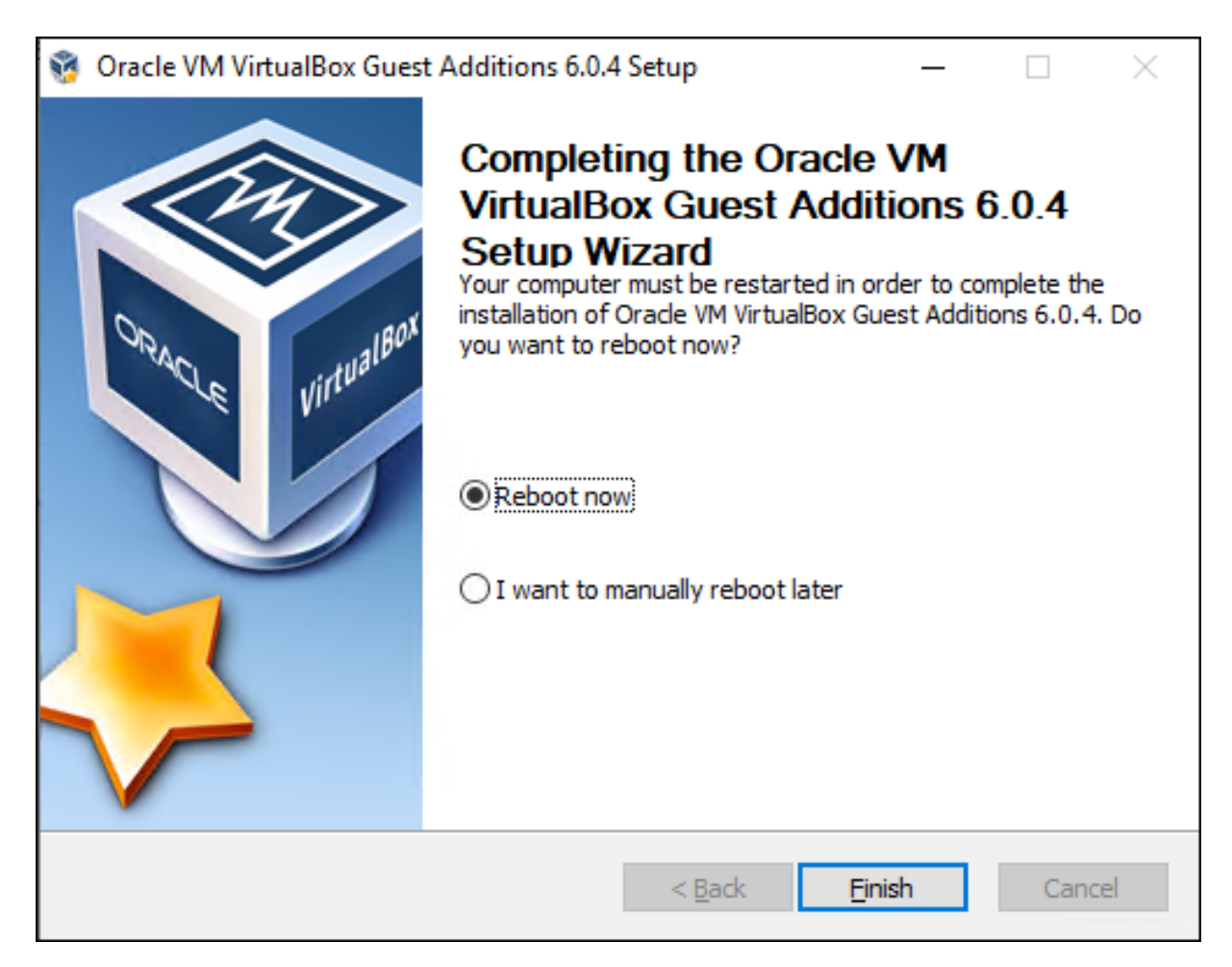

Wait for the software to install, ensure **Reboot now** is selected and click **Finish** - the VM will restart.

When the VM restarts, log back into the **IEUser** account and amend **Regional Settings** to your location if required – the default region is set to **US time and Keyboard It is recommended that Windows is completely up to date by checking for updates and restarting when required.** 

### **Increase the Windows Partition**

| 📅 Disk Managen   | nent                            |              |                    |             |          |          | _      | ×    |
|------------------|---------------------------------|--------------|--------------------|-------------|----------|----------|--------|------|
| File Action V    | iew Help                        |              |                    |             |          |          |        |      |
| 🔶 🏟   📰   👔      | 🗖 🗩 🗶 🗹                         | 🔒 🔎 🗵        | ]                  |             |          |          |        |      |
| Volume           | Layout                          | Туре         | File System        | Status      | Capacity | Free Spa | % Free |      |
| Prox_GAs_6.0.4   | (D:) Simple                     | Basic        | CDFS               | Healthy (P  | 82 MB    | 0 MB     | 0%     |      |
| Windows 10 (C:   | ) Simple                        | Basic        | NTFS               | Healthy (S  | 40.00 GB | 18.99 GB | 47 %   |      |
|                  |                                 |              |                    |             |          |          |        |      |
|                  |                                 |              |                    |             |          |          |        |      |
|                  |                                 |              |                    |             |          |          |        |      |
|                  |                                 |              |                    |             |          |          |        |      |
|                  |                                 |              |                    |             |          |          |        |      |
|                  |                                 |              |                    |             |          |          |        |      |
|                  |                                 |              |                    |             |          |          |        |      |
|                  |                                 |              |                    |             |          |          |        |      |
|                  | 1                               |              |                    |             |          |          |        | <br> |
| Disk 0     Basic | Windows 10 (C)                  |              |                    | 7777        |          |          |        | _    |
| 200.00 GB        | 40.00 GB NTFS                   |              |                    | 160.00      | ) GB     |          |        |      |
| Online           | Healthy (System,                | Boot, Page F | ile, Active, Crash | Dumr Unallo | ocated   |          |        |      |
|                  |                                 |              |                    |             |          |          |        |      |
| CD-ROM 0         |                                 |              |                    |             |          |          |        |      |
| CD-ROM           | VBox_GAs_6.0.4                  | (D:)         |                    |             |          |          |        |      |
| 82 MB<br>Online  | 82 MB CDFS<br>Healthy (Primary) | Partition)   |                    |             |          |          |        |      |
|                  |                                 | , and doing  |                    |             |          |          |        |      |
|                  |                                 |              |                    |             |          |          |        | ~    |
| Unallocated      | Primary partition               |              |                    |             |          |          |        |      |
|                  |                                 |              |                    |             |          |          |        |      |

#### Open Disk Management

| Host Name:                             | MSEDGE                                              | WIN10                     |                      |                          |                                       |                  |             |   |   |
|----------------------------------------|-----------------------------------------------------|---------------------------|----------------------|--------------------------|---------------------------------------|------------------|-------------|---|---|
| 📅 Disk Managem                         | ient                                                |                           |                      |                          |                                       |                  |             |   | × |
| File Action Vi                         | ew Help                                             |                           |                      |                          |                                       |                  |             |   |   |
| 🔶 🏟   📰   👔                            | 53 🗩 🗹 🗗                                            | 2 5                       |                      |                          |                                       |                  |             |   |   |
| Volume                                 | Layout                                              | Туре                      | File System          | Status                   | Capacity                              | Free Spa         | % Free      |   |   |
| WBox_GAs_6.0.4                         | (D:) Simple<br>) Simple                             | Basic<br>Basic            | CDFS<br>NTFS         | Healthy (P<br>Healthy (S | 82 MB<br>40.00 GB                     | 0 MB<br>18.99 GB | 0 %<br>47 % |   |   |
| Disk 0<br>Basic<br>200.00 GB<br>Online | Windows 10 (C:<br>40.00 GB NTFS<br>Healthy (System, | Boot, Page                | e File, Active, Cras | Open<br>Explore          |                                       |                  |             |   |   |
| CD-ROM 0<br>CD-ROM<br>82 MB<br>Online  | VBox_GAs_6.0.4<br>82 MB CDFS<br>Healthy (Primary    | <b>(D:)</b><br>Partition) |                      | Change<br>Format         | rtition as Active<br>Drive Letter and | l Paths          |             |   |   |
|                                        |                                                     |                           |                      | Extend V                 | olume                                 |                  |             |   |   |
| Unallocated                            | Primary partition                                   |                           |                      | Add Min                  | olume<br>ror<br>olume                 |                  |             | 1 |   |
|                                        |                                                     |                           |                      | U LILL V                 | erentrem.                             |                  |             |   |   |

Right click the Windows 10 partition and select **Extend Volume.** 

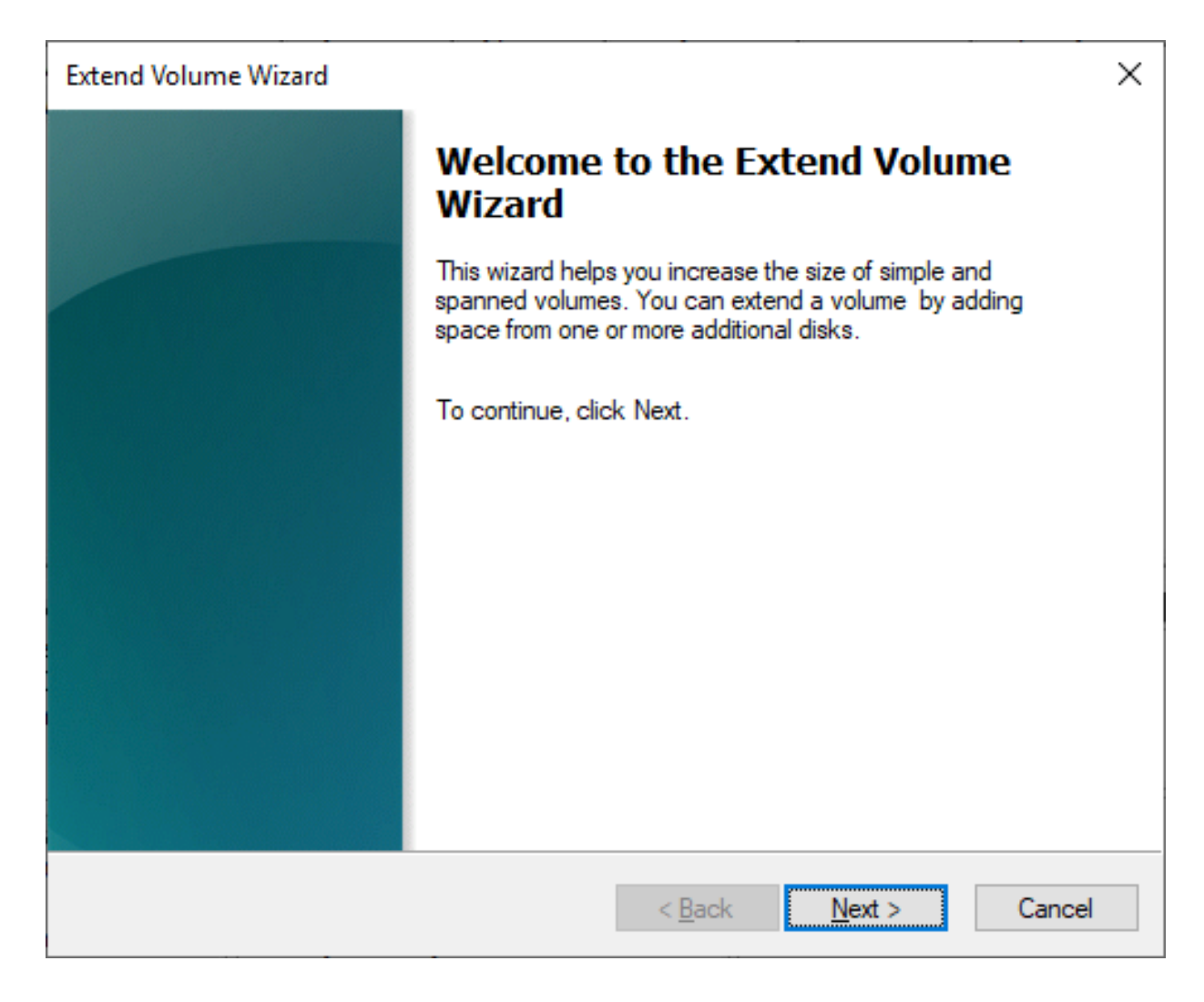

#### The Extend Volume

Wizard will open, click Next

| Extend Volume Wizard                                                      |                                                       |                                                        | ×      |
|---------------------------------------------------------------------------|-------------------------------------------------------|--------------------------------------------------------|--------|
| Select Disks<br>You can use space on one or r                             | nore disks to extend the                              | volume.                                                |        |
| You can only extend the volum<br>cannot be converted to dynami<br>volume. | e to the available space<br>ic or the volume being ex | shown below because you<br>ktended is a boot or system | r disk |
| Available:                                                                |                                                       | Selected:                                              |        |
|                                                                           | Add ><br>< Remove<br>< Remove All                     | Disk 0 163839 MB                                       |        |
| Total volume size in megabytes                                            | (MB):                                                 | 204797                                                 |        |
| Maximum available space in ME                                             | 3:                                                    | 163839                                                 |        |
| Select the amount of space in N                                           | MB:                                                   | 163839                                                 | •      |
|                                                                           | < Back                                                | < Next >                                               | Cancel |

By default, the wizard should extend the disk by the rest of the unallocated space, click **Next** 

| Extend Volume Wizard |                                        | $\times$ |
|----------------------|----------------------------------------|----------|
|                      | Completing the Extend Volume<br>Wizard |          |
|                      | You selected the following settings:   |          |
|                      | Disk selected: Disk 0 (163839 MB)      |          |
|                      | To close this wizard, click Finish.    |          |
|                      |                                        |          |
|                      | < Back Finish Cance                    | I        |

When the wizard has completed click Finish.

| Host Name:            | MSEDGE\    | WIN10      |             |            |           |           |        |  |          |
|-----------------------|------------|------------|-------------|------------|-----------|-----------|--------|--|----------|
| 🖬 Disk Management - 🗌 |            |            |             |            |           |           |        |  | $\times$ |
| File Action View Help |            |            |             |            |           |           |        |  |          |
| -                     | TT 🗩 🗹 🔒   | <u>,</u> 🖅 |             |            |           |           |        |  |          |
| Volume                | Layout     | Туре       | File System | Status     | Capacity  | Free Spa  | % Free |  |          |
| 🔐 VBox_GAs_6.0.4 (D   | ):) Simple | Basic      | CDFS        | Healthy (P | 82 MB     | 0 MB      | 0 %    |  |          |
| 🛲 Windows 10 (C:)     | Simple     | Basic      | NTFS        | Healthy (S | 200.00 GB | 178.86 GB | 89 %   |  |          |

| <b>Disk 0</b><br>Basic<br>200.00 GB<br>Online | Windows 10 (C:)<br>200.00 GB NTFS<br>Healthy (System, Boot, Page File, Active, Crash Dump, Primary Partition) | ^ |
|-----------------------------------------------|----------------------------------------------------------------------------------------------------|---|
| CD-ROM 0<br>CD-ROM<br>82 MB<br>Online         | VBox_GAs_6.0.4 (D:)<br>82 MB CDFS<br>Healthy (Primary Partition)                                              | ~ |
| Unallocated                                   | Primary partition                                                                                             |   |
|                                               |                                                                                                    |   |

The disk will now show as **200GB** – close the Disk Management Window

You are now done setting up your Windows 10 VM.